## SEPARATIONS

This area allows you to add and view people who must be kept separated for whatever reason.

#### FROM THE MENU: Detention, Separations

|                   | Dora<br>Cu            | List Separations<br>Dora The Explorer (File# 23)<br>Current location: A Pod |     |                  |  |  |
|-------------------|-----------------------|-----------------------------------------------------------------------------|-----|------------------|--|--|
| Separation violat | ion with Mary Ingalls |                                                                             |     |                  |  |  |
|                   | Name                  | File #                                                                      | Age | Current location |  |  |
|                   | Add a new separation  |                                                                             |     |                  |  |  |
|                   | Laura Ingalls         | 147                                                                         | 16  | n/a              |  |  |
|                   | Mary Ingalls          | 2                                                                           | 13  | A Pod            |  |  |

#### From the Facility Stay Detail:

| - Separations Top |        |     |                  | Add |
|-------------------|--------|-----|------------------|-----|
| Name              | File # | Age | Current location |     |
| Laura Ingalls     | 147    | 16  | n/a              |     |
| Mary Ingalls      | 2      | 13  | A Pod            |     |

From the **Separation Detail** screen, click on the **Get separated from Name** button and do a <u>name</u> <u>search</u> on the other person.

# Separation Detail Dora The Explorer (File# 23)

Separate from:\*

(Get separated from name)

Click the person's name to add them to this screen.

Click the **Update** button to save your work.

## SEPARATION NOTICE:

If a person who is separated from another person is put into the same location as that first person, you will get a violation notice when you add the location.

In the following example, Dora and Laura are to be separated. If I add a facility stay for Laura and attempt to put her in A Pod, I get a violation notice.

|                                              | Facility Stay Detail<br>Laura Ingalls (File# 147)                                   |
|----------------------------------------------|-------------------------------------------------------------------------------------|
| Separation violation with Dora The Explorer  |                                                                                     |
| Locations   Reasons   Attributes   Deadlines | Visitors   Phone   ist   Separations                                                |
| Event:<br>Vi                                 | s   Classifications   Privilege Levels  <br>sits   Log visit   Documents   Contacts |
| Event<br>Vi                                  | s   Classifications   Privilege Levels  <br>sits   Log visit   Documents   Contacts |

Separation Violations can be displayed on the Detention List if they are in the same location.

|                                 |                   |                   |                |          | Ostable Ostable <postable< p=""> <postable< p=""> <postable< p=""> <postabl< th=""></postabl<></postable<></postable<></postable<> |
|---------------------------------|-------------------|-------------------|----------------|----------|----------------------------------------------------------------------------------------------------|
| Name                            | File #            | Age               | Race           | Location | Classification                                                                                                    |
| <i>G</i> -∕∕ Explorer, Dora The | 23                | 14                | White          | A Pod/05 | Contract                                                                                                    |
| Separation Violatio             | n Laura<br>Mary I | Ingall:<br>ngalls | s (147)<br>(2) |          |                                                                                                    |

A Separation Advisory can also be displayed on the detention list.

| Name                    | File #                                                      | Age | Race  | Location |  |
|-------------------------|-------------------------------------------------------------|-----|-------|----------|--|
| Gerr Explorer, Dora The | 23                                                          | 14  | White | A Pod/05 |  |
|                         |                                                             |     |       |          |  |
| Separation Advisory     | Separation Advisory Laura Ingalls (147)<br>Mary Ingalls (2) |     |       |          |  |

### TO REMOVE A SEPARATION:

Click on the existing separation name of the person you wish to remove.

| - Separations | Тор |        |     | Add              |
|---------------|-----|--------|-----|------------------|
| Name          |     | File # | Age | Current location |
| Laura Ingalls |     | 147    | 16  | E Dorm           |
| Mary Ingalls  |     | 2      | 13  | C Pod            |

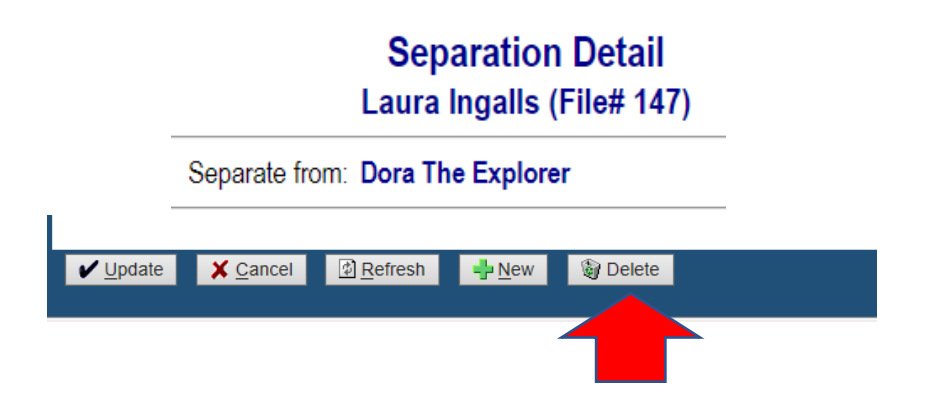

Once inside the **Separation Detail** screen, delete the separation.

Click the **Delete** button to delete. You must click the **Delete** button twice, as a safety precaution.